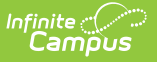

## **Combine Person**

Last Modified on 05/23/2024 7:44 am CDT

#### **Classic View:** *System Administration > Data Utilities > Combine Person*

#### Search Term: Combine Person

The Combine Person tool allows administrators to search for and combine two people (and their corresponding records) within Campus. When selecting two people to be merged, existing data for both people is presented to the user and Pre and Post Audit Reports are provided as a way to audit a subset of each user's information before and after a merge occurs.

When merging two people, duplicate information is deleted, similar data is merged and unique data is kept

This article includes the following topics:

- Tool Rights
- Combine Person Logic
- Manually Cleaning up Duplicate Data Prior to Merging
- Understand the Combine Person Tool
- Modules and Fields Shown for Duplicate Record Analysis
- SIF Logic Tied to the Combine Person Tool

Users are highly encouraged to use the Duplicate Student Search Report and Duplicate IDs Report to identify potential duplicate students prior to using the Combine Person tool.

Customers who have purchased Campus Finance, Human Resources, or Payroll as add-on functionality should not use the Combine Person tool for combining staff members.

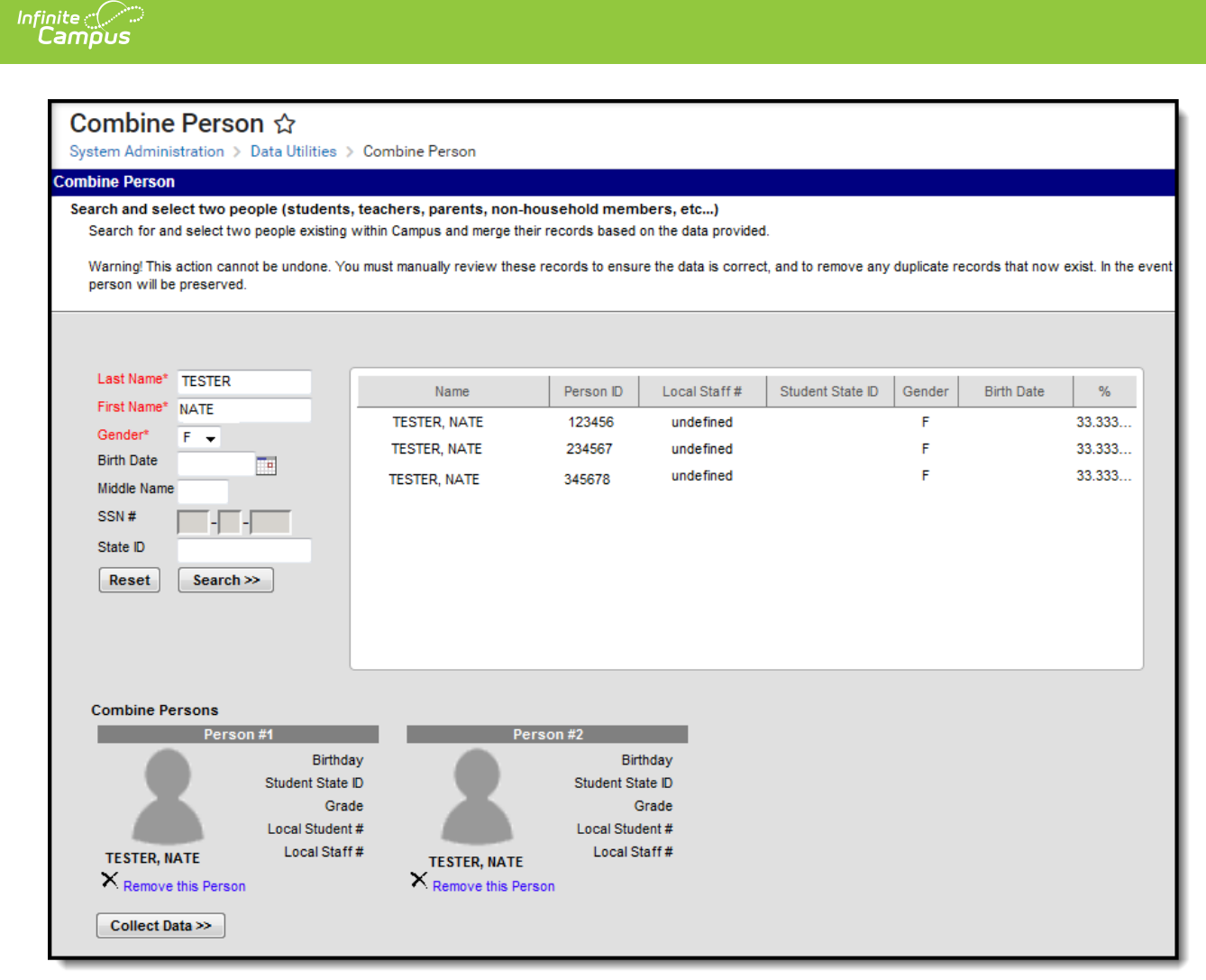

Image 1:Combine Person Tool

# **Tool Rights**

#### **PATH:** System Administration > User Security > Users > Tool Rights

In order to use the Combine Person tool a user must have at least **R**(ead) tool rights added to the person's own user account (Image 2). Combine Person tool rights cannot not be added to a user group. Users with All Tools and All Calendars rights are still required to have individual tool rights marked for the Combine Person tool.

When running the Combine Person tool in a District Edition linked to a State Edition of Campus, the person initiating the merge MUST exist at the state level and their records must be synced from district to state. Because a person merge is automatically performed at the state level once they are merged at the district level, failure to exist at the state level will result in records not properly merging.

Due to the sensitive information displayed within the tool (i.e., Social Security Numbers, birth

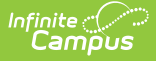

dates, etc), users are highly encouraged to limit the number of users with tool rights to the Combine Person tool. Tool Rights for the Combine Person tool exists for SIS users only.

| User Account | User Groups           | Tool Rights C             |
|--------------|-----------------------|---------------------------|
| Save         |                       |                           |
|              |                       |                           |
|              | 🗄 🖳 User Communicati  | on                        |
|              | Assessment            |                           |
|              | 🗄 🗳 System Administra | ation                     |
|              | E Attendance          |                           |
|              | 🕂 🖳 Auditing          |                           |
|              | 🗄 💼 Batch Queue       |                           |
|              | 🕂 🗋 Calendar          |                           |
|              | 🕂 💼 Census            |                           |
|              | 🗄 🖓 💼 Counseling      |                           |
|              | 🗄 🖳 🔂 Custom          |                           |
|              | 🗄 🖳 Data Defining     | Tools                     |
|              | 🗄 🖳 🛅 Data Interchar  | nge                       |
|              | 🖻 🖓 💼 Data Utilities  |                           |
|              | 🗄 🖓 🗂 Data Ware       | ehouse Settings           |
|              | Combine F             | Person                    |
|              |                       | ecords Transfer           |
|              |                       | ecords Exchange           |
|              | - Deactivate          | ed Elements Impact Report |
|              | 🕀 🗋 Reports           |                           |
|              | 🗋 Ad Hoc Ri           | untime Security Report    |
|              | Element R             | eplacement                |
|              | 🗄 🛱 🔂 Digital Reposit | orv                       |

Image 2: Combine Person Tool Rights

Once tools rights are given to a user, the user must log out and back into Campus in order to access the Combine Person tool (and any other tool rights applied during this time).

## **Combine Person Logic**

- The Combine Person tool uses three different processes: Merge, Update and Delete.
  - Merge logic will compare two records that are similar and merge data into one record.
  - Update logic will update the Drop Person's record with the Keep Person's personID.
  - Delete logic will delete the Drop Person's record when it's determined that two records are duplicate.
- Identity records are never merged but instead are added as historical records on the kept person's Identities tab.
- In order for users to be properly merged at the state, the person who initiates the merge at the district level MUST exist as a person that is State-Linked (at the state level and their data has been synced to the state edition) in order for state level records to merge correctly.
- When using this tool in State Edition for two people who have the same State ID, same last name, same first name, but different person IDs, those two person display as two different person records based off of the associated person ID.
- When using this tool in a State Edition for two people who have the same Staff State ID, same last name, same first name, but different person IDs, those two persons display as two different person records based off their associated person ID.

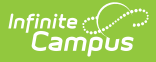

- For environments using Ed-Fi functionality: When two people are merged, all data for the deleted person is removed from Ed-Fi and a resync is performed to update Ed-Fi data for the remaining person.
- User accounts are moved to the kept person.

## Manually Cleaning up Duplicate Data Prior to Merging

When merging two people, records that appear identical (based on the fields used to identify duplicate records for the module) will result in one duplicate record being deleted. If both records should be kept and merged to the base person (the person existing after the merge), users will need to manually modify one of the records so that they are no longer identical.

When two identical records are identified and the record to be deleted contains different information than the record being kept (such as state-specific data not used in matching duplicate records), users are highly encouraged to review both records and reconcile field value differences on the record being kept prior to merging.

For example, in the image below (Image 3), the record being deleted contains different statespecific field values than the record being kept. Users should review these values to ensure the record being kept is accurate.

Use the Duplicate Student Search Report and Duplicate IDs Report to help identify duplicate students.

| Summary Enrollments Schedule Attendance Flags         | Grades Trai           | nscript Cred                              |                       |                         |                              |
|-------------------------------------------------------|-----------------------|-------------------------------------------|-----------------------|-------------------------|------------------------------|
| Save Solution Delete Print Enrollment History ONew ON | ew Enrollment Histor  | ry .                                      |                       |                         |                              |
| Enrollment Editor<br>Edit Grade Type Ca               | End Date              |                                           |                       |                         |                              |
| T 12 P 13-1 Base Person (Record Being Kept)           | A                     |                                           |                       |                         |                              |
| Future Enrollment                                     |                       |                                           |                       |                         |                              |
| State Reporting Helds State Excluded Enrolment        |                       |                                           |                       |                         |                              |
|                                                       |                       |                                           |                       |                         |                              |
| CIT Primary Nighttime Residence                       | Homeless Served by Su | ubgrants                                  |                       |                         |                              |
| Migratory Status Date Immigrant                       | Refugee               |                                           |                       |                         |                              |
| Encaine Student Hinbly Giffed and Talented            | Date                  | Summary Enrollmer                         | nts Schedule          | Attendance Flags        | Grades Transcript Cree       |
|                                                       | bate                  | 🖹 Save 🙁 Delete                           | 😑 Print Enrollment H  | istory 🕂 New 🕂          | New Enrollment History       |
| Variance Date Variance Code                           | l i                   | Enrollment Editor                         |                       |                         |                              |
| 1st Grade Config 2nd Grade Config 3rd Grade Config    | Class Sized F         | Edit Grade Type Ca                        | lendar                | Start Date              | e End Date                   |
| 21et Cantury 10acidant District Basidant School       | Attending District    | 🝸 11 🗧 D                                  | uplicate Enrollment R | ecord Being Deleted     |                              |
| Washoe County(16) 		 606                              | Washoe County(16      | General Enrollment                        | Information           |                         |                              |
| Attending School School Choice                        |                       | Future Enrollment<br>State Reporting Fiel | ds                    |                         |                              |
| Gateway Opt Out CTE Career Cluster                    |                       | State Exclude                             | Excluded Enrollment   |                         |                              |
| ▼ El DA Tian                                          | State Equivalent Grad | CIT Primary Nighttime F                   | Residence             | •                       | Homeless Served by Subgrants |
|                                                       | state Equivalent Grad | 2: Doubled-up                             |                       | •                       |                              |
| Special Ed Fields                                     |                       | Migratory Status Date                     |                       | immigrant<br>V          | Retugee<br>√                 |
| District Defined Elements                             |                       | Foreign Exchange Studer                   | nt                    | Highly Gifted and Talen | ted Date                     |
|                                                       |                       | Variance Date                             | Variance Code         |                         | FTE                          |
|                                                       |                       |                                           |                       | •                       |                              |
|                                                       |                       | 1st Grade Config                          | 2nd Grade Config      | 3rd Grade Config        | Class Sized Reduction        |
|                                                       | I                     | 21st Century *Resi                        | dent District         | Resident School         | Attending District           |
|                                                       | I                     | Attending School                          | ion city(13) 🔻        | 606<br>School Choice    | Carson City(13) Title 1      |
|                                                       | I                     | 504                                       |                       |                         |                              |
|                                                       | I                     | Gateway Opt Out                           | CTE                   | Career Cluster          |                              |
|                                                       |                       | ELPA Tier                                 |                       |                         | State Equivalent Grade Level |
|                                                       | I                     | Special Ed Fields                         | •                     |                         | •                            |
|                                                       | U                     | District Defined Elen                     | nents                 |                         |                              |

Image 3: Field Value Differences Between Two Enrollment Records

## **Understand the Combine Person Tool**

Properly using the Combine Person tool means understanding which people are duplicates, which data will be merged, deleted or kept once two people are merged and what data must be manually cleaned up to ensure records are merged appropriately.

Merging two people means not only are personID fields updated to the kept person, but also Modified By, Referred By and other identifier fields throughout Campus.

Users with HR/Finance/Payroll functionality enabled should not use the Combine Person tool for combining staff members.

Users are highly advised not to use the Combine Person tool while logged in as a generic Administrator account. If more than one person in a district is an administrator, users will not be able to identify exactly who performed what merges and data changes.

The transactions that combine or delete people can block data input on affected tables for the duration of the transaction. When run during busy times in the school

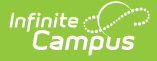

day this can cause significant blocking and noticeable slowdowns or make the app appear to hang. Users are advised to use this tool during non-peak hours.

The following topics describe each step of the Combine Person process.

- Search for Two People to Merge
- Collect Duplicate Person Data
- Previewing Merge Data
- Merge Two People
- Reviewing Post-Merge Data

### **Search for Two People to Merge**

The first step in combining two duplicate people is properly searching for and identifying them via person identifiers (i.e., Person ID, Local Staff #, Student State ID, etc).

Use the Duplicate Student Search Report for help in identifying duplicate students.

| earch for and   | ect two people (students, tea<br>d select two people existing with<br>action cannot be undone. You m | achers, parents, non-h<br>in Campus and merge the<br>ust manually review these | ousehold memb<br>ir records based of<br>e records to ensure | ers, etc)<br>n the data provided.<br>e the data is correct | , and to remove any o | luplicate rec | cords that now ex | tist. In the e | vent that both studer |
|-----------------|----------------------------------------------------------------------------------------------------|--------------------------------------------------------------------------------|-------------------------------------------------------------|------------------------------------------------------------|-----------------------|---------------|-------------------|----------------|-----------------------|
| ata in fields v | vnere duplication is not allowed,                                                                    | such as an attendance re                                                       | ecord on the same                                           | date, only the recor                                       | d from the base perso | on will be pr | eserved.          |                |                       |
| Last Name*      | Tester                                                                                               | Name                                                                           | Person ID                                                   | Local Staff #                                              | Student State ID      | Gender        | Birth Date        | %              |                       |
| First Name*     | Nate                                                                                                 | Tester, Nate                                                                   | 141028                                                      | undefined                                                  |                       | м             | 06/19/1985        | 100.0          | *                     |
| Gender*         | М 💌                                                                                                  | /                                                                              |                                                             |                                                            |                       |               |                   |                |                       |
| Birth Date      |                                                                                                    |                                                                                |                                                             |                                                            |                       |               |                   |                |                       |
| Middle Name     |                                                                                                    |                                                                                |                                                             |                                                            |                       |               |                   |                |                       |
| SSN #           |                                                                                                    |                                                                                |                                                             |                                                            |                       |               |                   |                |                       |
| Reset           | Search >>                                                                                            |                                                                                |                                                             |                                                            |                       |               |                   |                | *                     |
|                 | rsons                                                                                                |                                                                                |                                                             |                                                            |                       |               |                   |                |                       |
| ombine Pe       | Person #1                                                                                            |                                                                                | Person #2                                                   |                                                            |                       |               |                   |                |                       |
| ombine Pe       |                                                                                                    | /19/1985                                                                       |                                                             |                                                            |                       |               |                   |                |                       |
| ombine Pe       | Birthday 06                                                                                          | 10/1000                                                                        |                                                             |                                                            |                       |               |                   |                |                       |
| ombine Pe       | Birthday 06<br>Student State ID<br>Grade 12                                                          |                                                                                |                                                             |                                                            |                       |               |                   |                |                       |
| ombine Pe       | Birthday 06<br>Student State ID<br>Grade 12<br>Local Student # 63                                    |                                                                                |                                                             |                                                            |                       |               |                   |                |                       |
| combine Pe      | Birthday 06<br>Student State ID<br>Grade 12<br>Local Student # 63<br>Nate Local Staff #              |                                                                                |                                                             |                                                            |                       |               |                   |                |                       |

Image 4: Searching for the First Duplicate Person

To search for and add a person for merging:

- 1. Enter at least the person's Last Name, First Name and Gender.
- 2 Coloct the Coarch button Doople matching the coarch criteria entered will appear in the

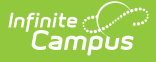

2. Select the **Search** button. People matching the search criteria entered will appear in the window on the right.

Search results are based on people whose name is exactly, similarly spelled or sounds like the name entered in search criteria. The % column will indicate how close of a match each person's name is to search criteria entered.

3. Select the first duplicate person from the search results window. The person (and identifier data) will appear in the Person #1 column of the Combine Persons section (Image 4).

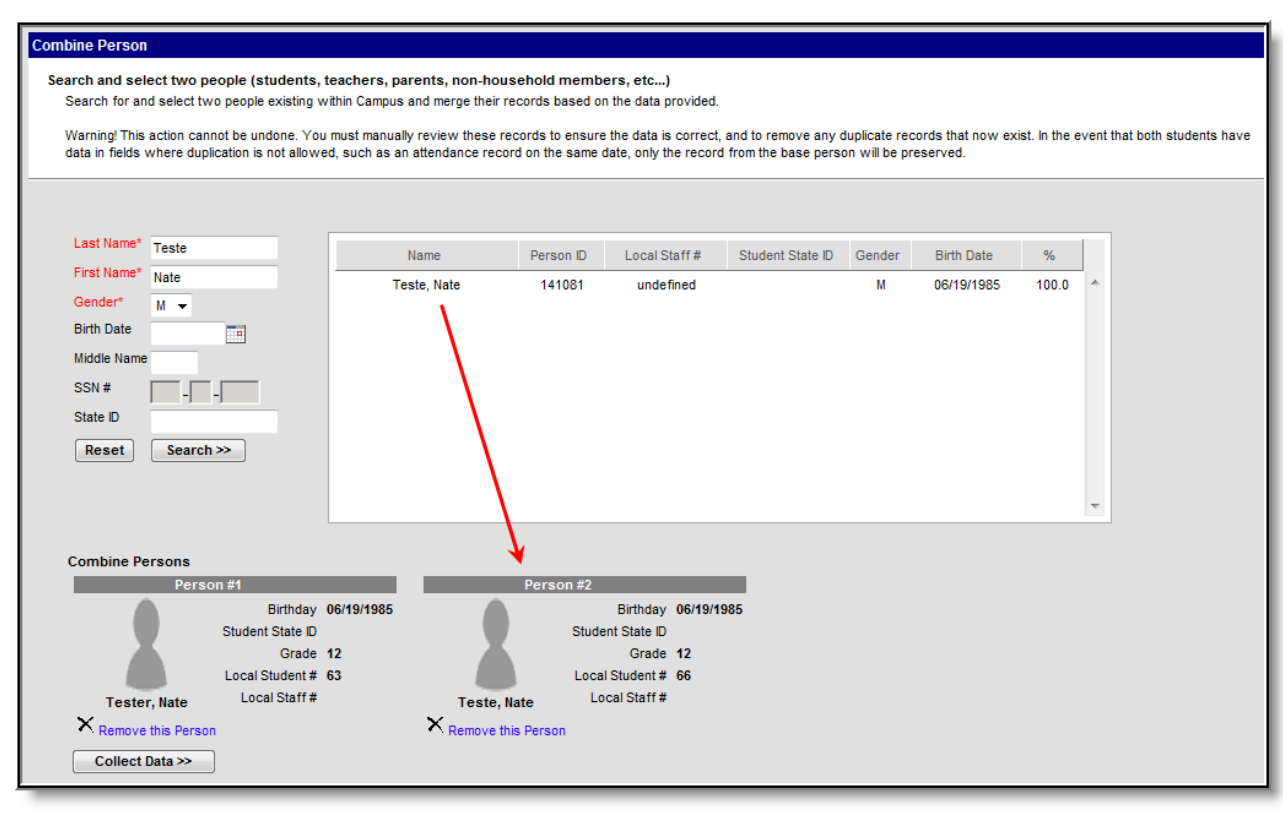

Image 5: Searching for the Second Duplicate Person

Now that the first duplicate person has been selected, the second duplicate person must be identified and selected. Repeat the same steps used for selecting the first duplicate person. The second selected person will appear under the Person #2 column of the Combine Persons section.

### **Collect Duplicate Person Data**

Now that two duplicate people have been identified and selected, duplicate record data must be collected. Collecting data allows users to view duplicate records and determine which records should be kept during the person merge.

| <sub>inite</sub><br>Campus                                                                                                    | e Compus                                                                                 |                                                                                                    |                                                                                            |                                                                                      |                                                |               |                               |               |          |                     |
|----------------------------------------------------------------------------------------------------|------------------------------------------------------------------------------------------|----------------------------------------------------------------------------------------------------|--------------------------------------------------------------------------------------------|--------------------------------------------------------------------------------------|------------------------------------------------|---------------|-------------------------------|---------------|----------|---------------------|
| Combine Person<br>Search and select two p<br>Search for and select tw<br>Warning! This action can<br>data in fields where dup | eople (students,<br>vo people existing w<br>not be undone. You<br>lication is not allowe | teachers, parents, no<br>ithin Campus and merge<br>must manually review th<br>d, such as an attendanc | n-household memb<br>their records based o<br>nese records to ensur<br>e record on the same | pers, etc)<br>on the data provided.<br>e the data is correct<br>date, only the recor | , and to remove any d<br>d from the base perso | luplicate rec | cords that now ex<br>eserved. | ist. In the e | event th | at both students ha |
| Last Name® Teste<br>First Name® Nate<br>Gender® M ▼<br>Birth Date<br>Middle Name<br>SSN #<br>State ID<br>Reset Search         | -                                                                                        | Name<br>Teste, Nate                                                                                   | Person ID<br>141081                                                                        | Local Staff #<br>undefined                                                           | Student State ID                               | Gender        | Birth Date<br>06/19/1985      | %             | *        |                     |
| Combine Persons<br>Perso<br>Tester, Nate<br>X Remove this Perso<br>Collect Data >>                                            | on #1<br>Birthday<br>Student State ID<br>Grade<br>Local Student #<br>Local Staff #       | 06/19/1985<br>12<br>63<br>X Ren                                                                       | Person #2<br>Stud<br>Loci<br>este, Nate                                                    | Birthday 06/19/1<br>ent State ID<br>Grade 12<br>al Student # 66<br>ocal Staff #      | 985                                            |               |                               |               |          |                     |

Image 6: Collecting Record Data

To collect data, click the **Collect Data** button (Image 6). Data for specific modules will appear for each person.

This is not a comprehensive list of all records/data that will be merged.

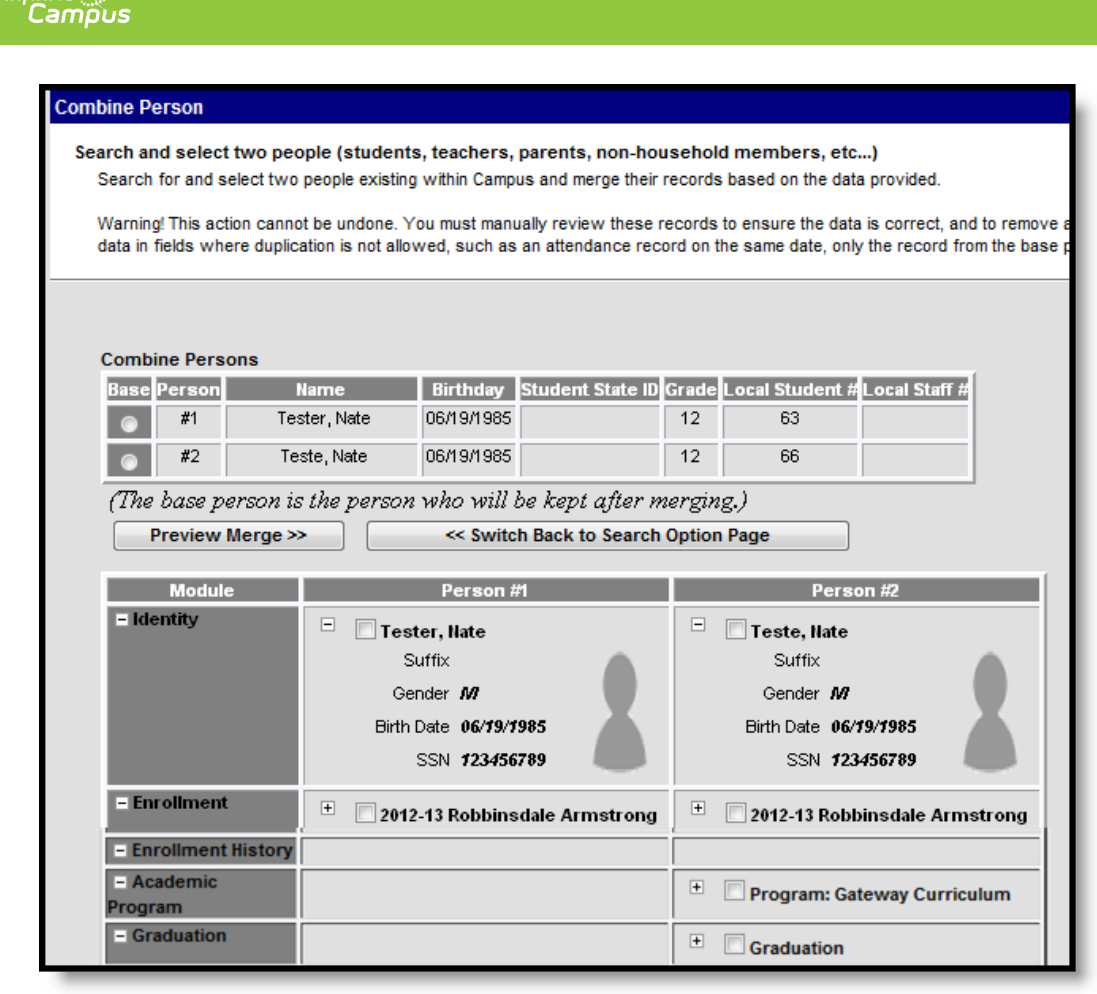

Image 7: Duplicate Person Record Information

Once data is collected, record information will appear for each person (Image 7). Select (+) to expand each section for information about record field values (Image 8).

| Module               | Person #1                                  | Person #2                                   |
|----------------------|--------------------------------------------|---------------------------------------------|
| - Identity           | Tester, llate                              | Teste, llate                                |
|                      | Suffix                                     | Suffix                                      |
|                      | Gender M                                   | Gender M                                    |
|                      | Birth Date 06/19/1985                      | Birth Date 06/19/1985                       |
|                      | SSN 123456789                              | SSN 123456789                               |
| – Enrollment         | 2012-13 Robbinsdale Armstrong              | 2012-13 Robbinsdale Armstrong               |
|                      | District ROBBINSDALE                       | District ROBBINSDALE                        |
|                      | Calendar Name 2012-13 Robbinsdale Armstron | Calendar Name 2012-13 Robbinsdale Armstrong |
|                      | Schedule Structure Main                    | Schedule Structure Main                     |
|                      | Service Type P                             | Service Type P                              |
|                      | Start Date 09/07/2012                      | Start Date 09/07/2012                       |
|                      | End Date                                   | End Date                                    |
|                      | Grade <b>12</b>                            | Grade 12                                    |
| - Enrollment History |                                            |                                             |

Image 8: Expanded View of Record Information

### **Previewing Merge Data**

To preview merge data, select the the base person (the person who will remain after the merge,

highlighted in yellow) and select the **Preview Merge** button (Image 9).

Once duplicate record data has been reviewed, select the base person (the person who will remain after the merge, highlighted in yellow) and click the **Preview Merge** button (Image 9).

| Combine Person              | ombine Person                                                                            |                      |          |             |                                                                       |  |  |
|-----------------------------|------------------------------------------------------------------------------------------|----------------------|----------|-------------|-----------------------------------------------------------------------|--|--|
| Search and select two peo   | Search and select two neonle (students, teachers, narents, non household members, etc. ) |                      |          |             |                                                                       |  |  |
| Search for and select two   | people existing within Cam                                                               | pus and merge their  | records  | based on t  | the data provided.                                                    |  |  |
| Warning This action canno   | the undone. Vou must ma                                                                  | ually raview these r | recorde  | to ensure t | the data is correct, and to remove any duplicate records that now avi |  |  |
| data in fields where duplic | ation is not allowed, such a                                                             | s an attendance rec  | ord on t | he same da  | ate, only the record from the base person will be preserved.          |  |  |
|                             |                                                                                          |                      |          |             |                                                                       |  |  |
|                             |                                                                                          |                      |          |             |                                                                       |  |  |
| Combine Domono              |                                                                                          |                      |          |             |                                                                       |  |  |
| Rase Persons                | Name Birthday                                                                            | Student State ID     | Grade    | Local Stur  | dent #Local Staff #                                                   |  |  |
|                             | ster. Nate 06/19/198                                                                     |                      | 12       | 63          |                                                                       |  |  |
|                             | ata Nata 06/10/109/                                                                      |                      | 10       | 66          |                                                                       |  |  |
| #2 Te                       | ste, Nate 06/19/190:                                                                     | <b>P</b>             | 12       | 00          |                                                                       |  |  |
| (The base person is         | s the person who will                                                                    | be kept after n      | nergin   | g.)         |                                                                       |  |  |
| Preview Merge >>            | > << Swit                                                                                | ch Back to Search    | Option   | Page        |                                                                       |  |  |
|                             |                                                                                          |                      | _        | _           |                                                                       |  |  |
| Module                      | Person                                                                                   | #1                   |          |             | Person #2                                                             |  |  |
| - Identity                  | 🗖 🔲 Tester, Nate                                                                         |                      |          |             | Teste, Nate                                                           |  |  |
|                             | Suffi                                                                                    | :                    |          |             | Suffix                                                                |  |  |
|                             | Gender                                                                                   | · M                  |          |             | Gender M                                                              |  |  |
|                             | Birth Date                                                                               | 06/19/1985           |          |             | Birth Date 06/19/1985                                                 |  |  |
|                             | SSN                                                                                      | 123456789            |          |             | SSN 123456789                                                         |  |  |
| - Enrollment                | = 2012 13 Pobbin                                                                         | edale Armetrona      |          |             | 2012 13 Dobbing date Armstrong                                        |  |  |
|                             | District                                                                                 | ROBBINSDALE          |          |             | District ROBBINSDALE                                                  |  |  |
|                             | Calendar Name                                                                            | 2012-13 Robbinsd     | iale Ari | nstrong     | Calendar Name 2012-13 Robbinsdale Armstrong                           |  |  |
|                             | Schedule Structure                                                                       | Main                 |          |             | Schedule Structure Main                                               |  |  |
|                             | Service Type                                                                             | Р                    |          |             | Service Type P                                                        |  |  |
|                             | Start Date                                                                               | 09/07/2012           |          |             | Start Date 09/07/2012                                                 |  |  |
|                             | End Date                                                                                 | 40                   |          |             | End Date                                                              |  |  |
|                             | Grade                                                                                    | 12                   |          |             | Grade 72                                                              |  |  |
| - Enrollment History        |                                                                                          |                      |          |             |                                                                       |  |  |

Image 9: Selecting a Base Person and Preview Merge Button

Duplicate data will appear with a strike through it. Records which will remain after the merge will have their corresponding checkbox marked and data will be highlighted in yellow (Image 10).

To change which record(s) should be kept, select the record's corresponding checkbox. The new record will highlight in yellow and duplicate records will appear crossed out.

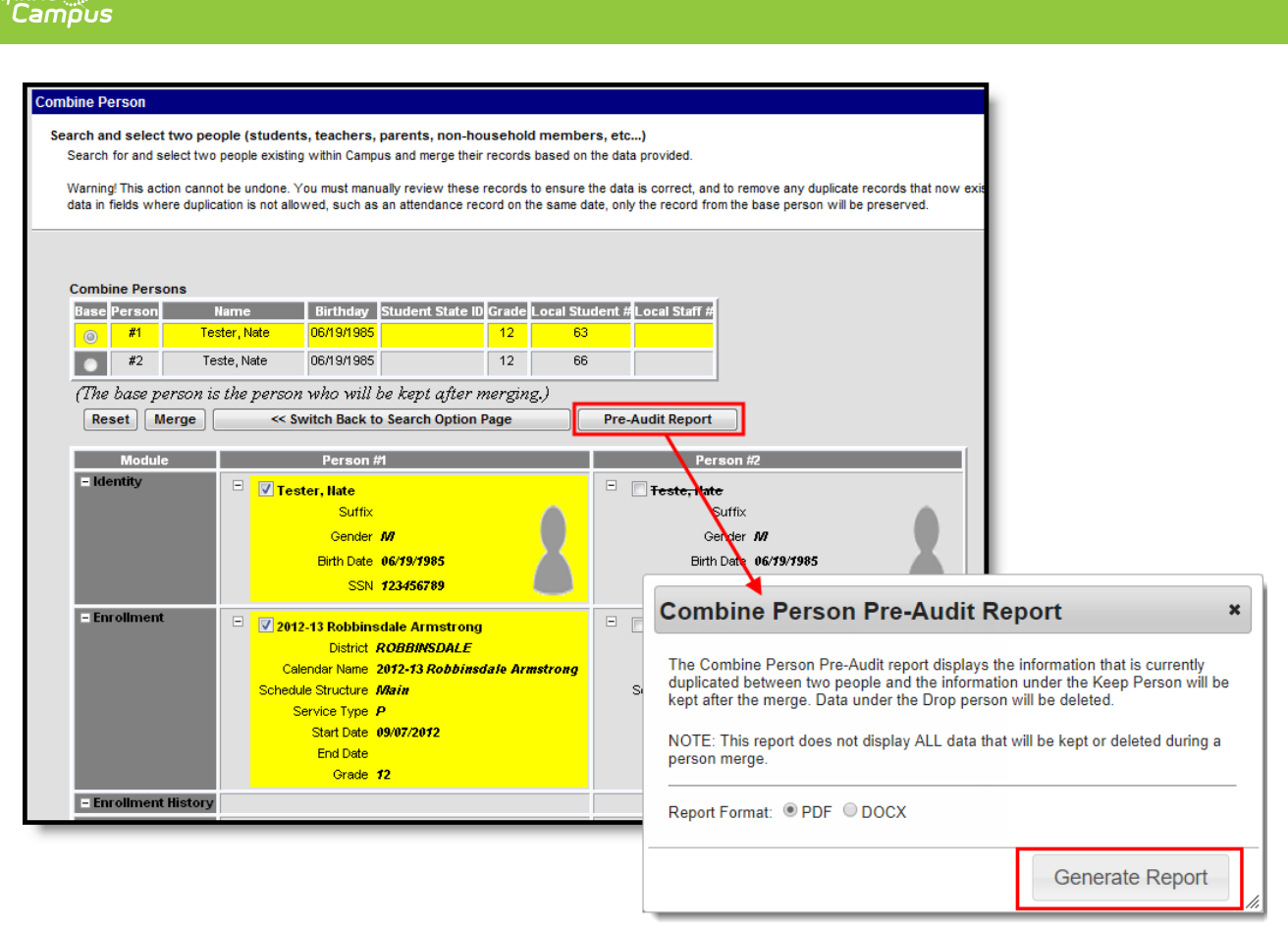

Image 10: Reviewing Merge Data

To view duplicate record data in report format, click the **Pre-Audit Report** button, select a **Report Format**, and select **Generate Report** (Image 10). The Combine Person Pre-Audit Report will appear in a separate window in PDF format (Image 11).

This report does not display all data that will be kept or deleted during a person merge. Any data listed under the drop person which should be kept must be manually modified within Campus prior to merge in order for the record to no longer appear as a duplicate.

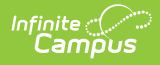

| 02402014 - 01-40                              | -73 PM                                                                                                    |                                                                                               |  |  |  |  |  |  |
|-----------------------------------------------|----------------------------------------------------------------------------------------------------|-----------------------------------------------------------------------------------------------|--|--|--|--|--|--|
| 02/13/2014 : 01:43                            |                                                                                                    |                                                                                               |  |  |  |  |  |  |
| The Combine Pers<br>under the KeepPe          | on Pre-Audit report displays the information that is curr<br>rson will be kept after the merge. Data under the Drop | ently duplicated between two people and the information<br>person will be deleted.            |  |  |  |  |  |  |
| NOTE: This report                             | does not display ALL data that will be kept or deleted o                                                            | during a person merge.                                                                        |  |  |  |  |  |  |
| lfan ydata listed ur<br>are the fields that v | nder Drop Person must be kept user must manually mo<br>ve are comparing to determine if two records are duplic      | difythat data within the application. The fields on the report<br>ate.                        |  |  |  |  |  |  |
|                                               | Keep Person                                                                                                    | Drop Person                                                                                   |  |  |  |  |  |  |
|                                               | TESTER, NATE                                                                                                    | TESTING, NATE                                                                                 |  |  |  |  |  |  |
|                                               | Person ID 123456<br>Suffix                                                                                          | Person ID 234567<br>Suffix                                                                    |  |  |  |  |  |  |
|                                               | Gender<br>Bith Date <b>04/30/2006</b>                                                                               | Gender<br>Bith Date <b>0//30/1996</b>                                                         |  |  |  |  |  |  |
|                                               | SSN                                                                                                    | SSN (                                                                                         |  |  |  |  |  |  |
| Module                                        | Keep Person's Data                                                                                                  | Drop Person's Data                                                                            |  |  |  |  |  |  |
| Enrollment                                    |                                                                                                    |                                                                                               |  |  |  |  |  |  |
| Enrollment BIE                                |                                                                                                    |                                                                                               |  |  |  |  |  |  |
| Academic Program                              | m                                                                                                    | Program Name <b>Gateway Curriculum</b><br>Start D <b>ate 07/12/2010</b><br>End Date           |  |  |  |  |  |  |
| Graduation                                    |                                                                                                    |                                                                                               |  |  |  |  |  |  |
| Relationship                                  |                                                                                                    |                                                                                               |  |  |  |  |  |  |
| Employment                                    |                                                                                                    |                                                                                               |  |  |  |  |  |  |
| NASIS                                         |                                                                                                    |                                                                                               |  |  |  |  |  |  |
| POS Eligibility                               |                                                                                                    |                                                                                               |  |  |  |  |  |  |
| User Defined Data                             | a – Tab Identity<br>Field Birth Country<br>Value US United States Of America                                        | Tab <b>Identity</b><br>Field <b>Birth Country</b><br>Value <b>US United States Of America</b> |  |  |  |  |  |  |
|                                               | Tab <b>Identity</b><br>Field <b>Birth State</b><br>Value <b>NV Nevada</b>                                           | Tab <b>Identity</b><br>Field <b>Birth State</b><br>Value <b>IV Nevada</b>                     |  |  |  |  |  |  |
| Locker Assignme                               | Locker Assignment                                                                                                   |                                                                                               |  |  |  |  |  |  |
| Transportation                                |                                                                                                    |                                                                                               |  |  |  |  |  |  |

Image 11: Combine Person Pre-Audit Report

### **Merge Two People**

Once data has been reviewed and all appropriate records have been selected, select the **Merge** button (Image 12).

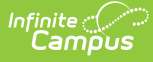

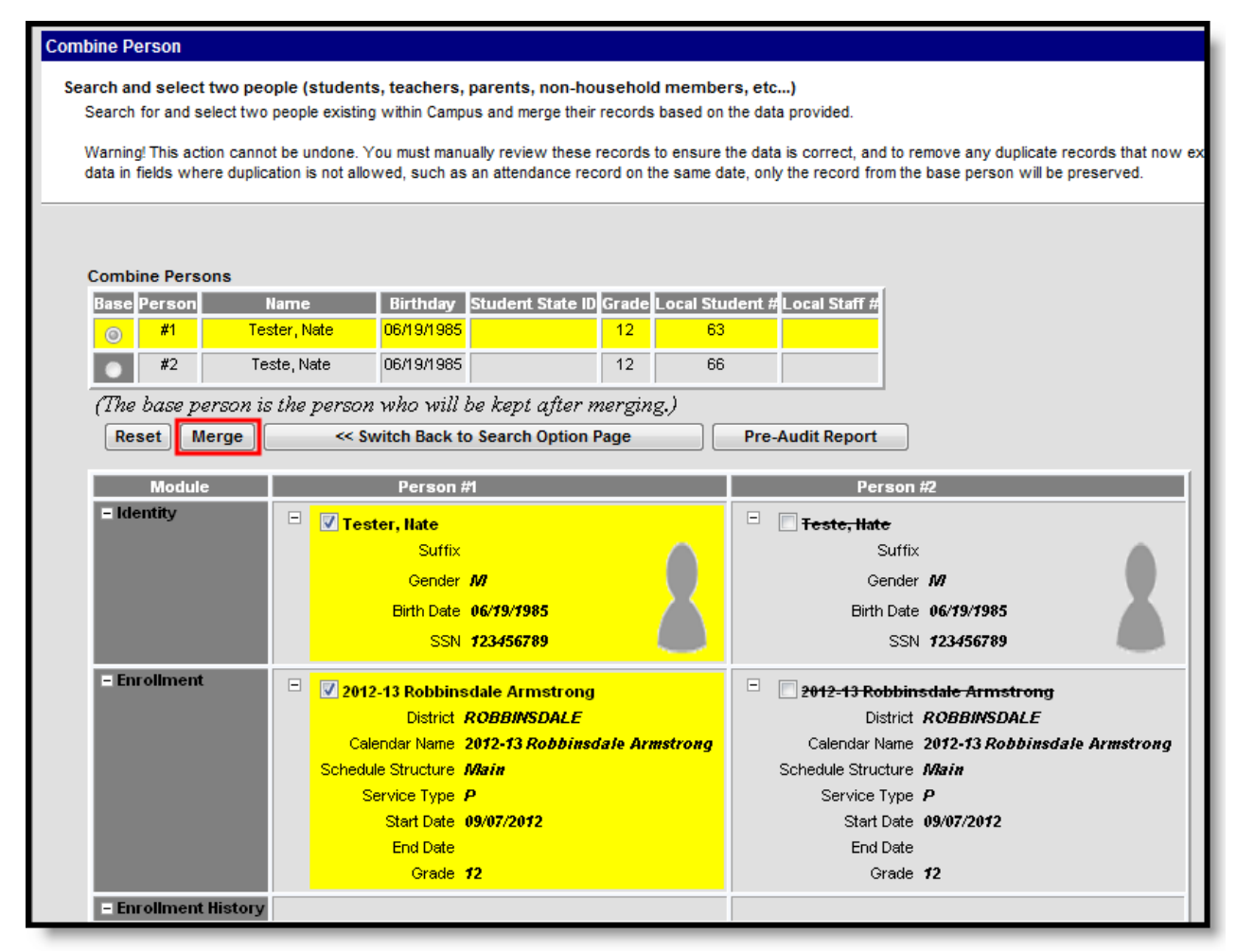

Image 12: Initiating Merge

A warning message will appear, requiring confirmation of the merge (Image 13). Select the **Agree to Merge** button to initiate merge of the two people. Select **Cancel** to cancel merging of the two people (no data will be changed).

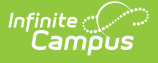

| Combine Person              |                                                                                       |                       |                          |                                       |                           |                                              |
|-----------------------------|---------------------------------------------------------------------------------------|-----------------------|--------------------------|---------------------------------------|---------------------------|----------------------------------------------|
| Search and select two pe    | earch and select two people (students, teachers, parents, non-household members, etc) |                       |                          |                                       |                           |                                              |
| Search for and select two   | people existin                                                                        | g within Campus a     | nd merge their rec       | ords based on the                     | data provided.            |                                              |
| Warning! This action cann   | ot be undone. `                                                                       | You must manually     | review these reco        | ords to ensure the                    | data is correct, and to r | remove any duplicate records that now exist. |
| data in fields where duplic | ation is not all                                                                      | owed, such as an a    | attendance record        | on the same date,                     | only the record from th   | e base person will be preserved.             |
|                             |                                                                                       |                       |                          |                                       |                           |                                              |
|                             |                                                                                       |                       |                          |                                       |                           |                                              |
| Combine Persons             |                                                                                       |                       |                          |                                       |                           |                                              |
| Base Person                 | Name                                                                                  | Birthday Stu          | dent State ID Gr         | ade Local Stude                       | nt #Local Staff #         |                                              |
| #1 Te                       | ster, Nate                                                                            | 06/19/1985            | 1                        | 2 63                                  |                           |                                              |
| <b>#</b> 2 Te               | este, Nate                                                                            | 06/19/1985            |                          |                                       |                           |                                              |
| (The base person i          | s the persoi                                                                          | n who will be         | warning                  | 1                                     | ~                         |                                              |
| Reset Merge                 | << S                                                                                  | witch Back to S       | You are going to         | o merge these 2 pe                    | eople. Please review      |                                              |
| Madula                      | _                                                                                     | Derson #1             | tł                       | ne following inform                   | nation.                   | +2                                           |
| - Identity                  |                                                                                       | FCISOI #1             | #                        | 1 (Base Person)                       | #2 (Drop Person)          | #£                                           |
|                             |                                                                                       | ster, Nate<br>Suffix  | Name                     | M                                     | I este, Nate              |                                              |
|                             |                                                                                       | Geoder M              | Birth Date               | 06/19/1985                            | 06/19/1985                | 1/2                                          |
|                             |                                                                                       | Birth Date 06         | Enrollments              | 1                                     | 1                         | 06/19/1985                                   |
|                             |                                                                                       | SSN 12                |                          |                                       |                           | 123456789                                    |
| E Constanting               |                                                                                       |                       | Warning: The<br>Click "A | Merging action o<br>aree to Merge" to | annot be undone.          |                                              |
| - Enrollment                | 😑 🔽 201                                                                               | 2-13 Robbinsda        | Clic                     | k "Cancel" to re-vi                   | sit data.                 | sdale Armstrong                              |
|                             |                                                                                       | District RC           | Agree                    | to Merge                              | Cancel                    | ROBBINSDALE                                  |
|                             | Ca                                                                                    | ilendar Name 201      |                          |                                       | Sobadula Structura        | 2012-13 Robbinsdale Armstrong                |
|                             | Scheu                                                                                 | Service Type <b>P</b> | u.                       |                                       | Schedule Structure        | P                                            |
|                             |                                                                                       | Start Date 09/0       | 7/2012                   |                                       | Start Date                | 09/07/2012                                   |
|                             |                                                                                       | End Date              |                          |                                       | End Date                  |                                              |
|                             |                                                                                       | Grade 12              |                          |                                       | Grade                     | 12                                           |

Image 13: Final Confirmation of Merge

Once **Agree to Merge** is selected, the following will occur based on whether or not you are within a District Edition linked to a State Edition of Campus:

**If connected to a State Edition of Campus** : Once a merge is initiated at the district level, the same merge is initiated at the state level to ensure records match. The user who initiates the merge at the district level MUST exist as a person that is State Linked (at the state level and their data has been synced to the state edition) in order for state level records to merge correctly.

Once the merge is complete, a Process Alerts (formerly Process Inbox) message will appear at both the state and district level for the user indicating whether or not the merge was successful at the state level (see Image 14).

|   | Proce                                             | ess I | nbox                       |                                                                              |                      |  |  |  |  |
|---|---------------------------------------------------|-------|----------------------------|------------------------------------------------------------------------------|----------------------|--|--|--|--|
| 1 | Date Range to Display All Processes Find Messages |       |                            |                                                                              |                      |  |  |  |  |
|   | Delete Selected Messages                          |       |                            |                                                                              |                      |  |  |  |  |
|   |                                                   |       |                            |                                                                              |                      |  |  |  |  |
|   |                                                   | Ľ     | Process                    | Name                                                                         | Posted Date Due Date |  |  |  |  |
|   |                                                   | D     | Combine Person Merge       | Merge successfully combined in SE: Cash Eric Anderson into Dillon D Anderson | 08/09/2012           |  |  |  |  |
|   |                                                   |       | Vertical Interoperability  | State Resync Requested 08/09/2012                                            |                      |  |  |  |  |
|   |                                                   |       | LEP Service Type Push Down | he State of SD has just published LEP Service Types 08/02/2012               |                      |  |  |  |  |

Image 14: Process Inbox Message Confirming Successful State Merge

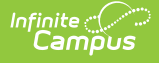

**If NOT connected to a State Edition of Campus:** The loading screen will appear and continue to spin until the merge is complete.

**IF THE MERGE FAILS**: If the merge fails a message will appear with a short description of what caused the failure. If you do not understand the reason for the merge failure, please contact Infinite Campus Support.

| Com | ombine Person                                                                                                    |                                   |                                                                                  |                                                        |                                        |                                                         |                             |   |
|-----|----------------------------------------------------------------------------------------------------|-----------------------------------|----------------------------------------------------------------------------------|--------------------------------------------------------|----------------------------------------|---------------------------------------------------------|-----------------------------|---|
| Sea | Search and select two people (students, teachers, parents, non-household members, etc)<br>Search for and select two people existing within Campus and merge their records based on the data provided.<br>Warning! This action cannot be undone. You must manually review these records to ensure the data is correct, and to remove |                                   |                                                                                  |                                                        |                                        |                                                         |                             |   |
|     | in fields where duplication is not allowed, such as an attendance record on the same date, only the record from the base pe                                                                                                    |                                   |                                                                                  |                                                        |                                        | base pe                                                 |                             |   |
|     | Combine Pers                                                                                                    | ons                               |                                                                                  |                                                        |                                        |                                                         |                             |   |
|     | Base Person                                                                                                    | Name                              | Birthday                                                                         | Student State ID                                       | Grade                                  | Local Student #                                         | Local Staff #               |   |
|     | #1                                                                                                    | Tester, Nate                      | 06/19/1985                                                                       |                                                        | 12                                     | 63                                                      |                             |   |
|     | #2                                                                                                    | Teste, Nate                       | 06/19/1985                                                                       |                                                        | 12                                     | 66                                                      |                             |   |
|     | (The base p                                                                                                    | erson is the persor               | ı who will b                                                                     | o kont after w                                         | orain                                  | σ)                                                      |                             | _ |
|     | < Switch                                                                                                    | n Back to Search Optio            | n Page F                                                                         | Succes                                                 | s                                      |                                                         | ,                           | • |
|     | Modul<br>Identity                                                                                                    | le Tes<br>Sut<br>Geno<br>Birth Da | Person #<br>ster, Nate<br>ffix<br>der <i>M</i><br>ate 06/19/1985<br>SN 123456785 | ✓ Merge<br>followin<br>Nate Te<br>Teste 14<br>Teste 14 | e cor<br>ig pe<br>ste 1<br>102<br>4102 | mplete! Th<br>eople com<br>41082 and<br>8 became N<br>8 | e<br>bined:<br>Nate<br>Nate |   |
|     | - Enrollment                                                                                                    | t History                         | 2-13 Robbins                                                                     |                                                        |                                        |                                                         |                             |   |

Image 15: Confirmation of a Successful Merge

Once the merge is complete, a popup message will appear indicating a successful merge (Image 15).

### **Reviewing Post-Merge Data**

Once two people have been merged, users can then run the Post Audit Report to validate data now linked to the person that was kept.

| Combine Pe                        | rson                                |                                             |                                                                              |                                            |                                                                |                              |                                                            |                                       |              |
|-----------------------------------|-------------------------------------|---------------------------------------------|------------------------------------------------------------------------------|--------------------------------------------|----------------------------------------------------------------|------------------------------|------------------------------------------------------------|---------------------------------------|--------------|
| Search and<br>Search f<br>Warning | d select<br>for and s<br>! This act | t <b>two peo</b><br>elect two<br>tion canno | ple (students<br>people existing<br>t be undone. Yo                          | , teachers,<br>within Camp<br>ou must manu | parents, non-hou<br>us and merge their<br>ually review these r | isehol<br>records<br>records | d members, etc.<br>based on the data<br>to ensure the data | )<br>a provided.<br>1 is correct, and | to remove ar |
| in fields                         | where d                             | uplication i                                | s not allowed, s                                                             | such as an a                               | ttendance record o                                             | n the sa                     | ame date, only the                                         | record from the                       | base persor  |
|                                   |                                     |                                             |                                                                              |                                            |                                                                |                              |                                                            |                                       |              |
| Combir                            | ne Pers                             | ons                                         |                                                                              |                                            |                                                                |                              |                                                            |                                       |              |
| Base                              | Person                              | I                                           | lame                                                                         | Birthday                                   | Student State ID                                               | Grade                        | Local Student #                                            | Local Staff #                         |              |
| 0                                 | #1                                  | Tes                                         | ter, Nate                                                                    | 06/19/1985                                 |                                                                | 12                           | 63                                                         |                                       |              |
|                                   | #2                                  | Tes                                         | ste, Nate                                                                    | 06/19/1985                                 |                                                                | 12                           | 66                                                         |                                       |              |
| (The                              | <i>base p</i><br>< Switch           | <i>erson is</i><br>Back to                  | the person<br>Search Option                                                  | who will (<br>Page                         | be kept after n<br>Post-Audit Repor                            | iergin<br>t                  | .g.)                                                       |                                       |              |
|                                   | Modul                               | е                                           |                                                                              | Person #                                   | #1                                                             |                              | Pers                                                       | on #2                                 |              |
| - Ide                             | ntity                               |                                             | Tester, Nate     Suffix     Gender M Birth Date 06/19/1985     SSN 123456789 |                                            |                                                                |                              |                                                            |                                       |              |
| – Enr                             | ollment                             | t                                           | ± 🗌 2012                                                                     | -13 Robbins                                | dale Armstrong                                                 |                              |                                                            |                                       |              |
| – Enr                             | oliment                             | t History                                   |                                                                              |                                            |                                                                |                              |                                                            |                                       |              |

Image 16: Generating the Post Audit Report

Infinite Campus

To generate the Post Audit Report, click the **Post Audit Report** button (Image 15). The report will appear in a separate window in PDF format (Image 17).

This is not a comprehensive list of ALL data changes which occurred when the two people were merged.

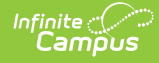

| Combine            | Combine Person Post-Audit                                                                                                    |                    |  |  |  |  |  |  |
|--------------------|----------------------------------------------------------------------------------------------------|--------------------|--|--|--|--|--|--|
| 07/17/2012 : 02:02 | :40 PM                                                                                                    |                    |  |  |  |  |  |  |
|                    | Keep Person                                                                                                    |                    |  |  |  |  |  |  |
|                    | Tester, Nate<br>Person ID 141028<br>Suffix<br>Gender<br>Birth Date 06/19/1985<br>SSN 123456789                                                                                                    |                    |  |  |  |  |  |  |
| Module             | Keep Person's Data                                                                                                    | Drop Person's Data |  |  |  |  |  |  |
| Enrollment         | 2012-13 Robbinsdale Armstrong<br>District ROBBINSDALE<br>Schedule Structure Main<br>Service Type P<br>Start Date 09/07/2012<br>End Date<br>Grade 12<br>Special Ed Status 1<br>Special Ed Status 1<br>Special Ed Stating 00<br>Special Ed Disability 00 |                    |  |  |  |  |  |  |
| Academic Progra    | m                                                                                                    |                    |  |  |  |  |  |  |
| Graduation         | Graduation<br>District Name Washoe County<br>Date First Entered the 9th Grade 08/30/2010<br>NCLB Cohort End Year 2014<br>NGA Cohort End Year 2014                                                                                                    |                    |  |  |  |  |  |  |
| Household          | Household: Page<br>Address 4321 43rd Ave N<br>Robbinsdale, MN 55422-1815<br>Start Date 07/01/2011<br>End Date                                                                                                    |                    |  |  |  |  |  |  |
|                    | Household: Page<br>Address 4321 43rd Ave N<br>Robbinsdale, MN 55422-1815<br>Start Date 07/01/2011<br>End Date                                                                                                    |                    |  |  |  |  |  |  |
|                    | Household: Page<br>Address 4321 43rd Ave N<br>Robbinsdale, MN 55422-1815<br>Start Date 07/01/2011<br>End Date                                                                                                    |                    |  |  |  |  |  |  |

Image 17: Post Audit Report

The Post Audit Report displays a summary of information kept and merged into the keep person's records. Depending on which records were selected to keep on the Combine Person editor (indicated by selecting the checkbox and having the data highlighted), kept information can appear under the Drop Person's Data column indicating which records from the drop person were kept and merged into the keep person.

## Modules and Fields Shown for Duplicate Record Analysis

The following table describes all potential fields displayed within the Combine Person tool and in the Post and Pre Audit Reports.

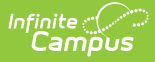

This is NOT a comprehensive list of ALL fields looked at and/or affected by a person merge within the Combine Person tool. This list describes all fields which will display within the Combine Person tool for describing duplicate record information.

All user accounts are moved from the dropped person to the kept person.

The **Action** column indicates the action occurring during a person merge.

- "Merge" means the dropped person's records are merged with the kept person's records.
- "Combine" means the dropped person's records are combined into the kept person's records.

| Table               | Field(s)                                                                                                    | Action |
|---------------------|----------------------------------------------------------------------------------------------------|--------|
| Employment          | <ul><li>Start Date</li><li>End Date</li></ul>                                                                                                    | Merge  |
| Enrollment          | <ul> <li>Start Date</li> <li>End Date</li> <li>Grade</li> <li>District</li> <li>Calendar</li> <li>Schedule Structure</li> <li>Service Type</li> </ul>                                                                                                    | Merge  |
| Fee<br>Assignment   | <ul> <li>Fee Name</li> <li>Fee Type</li> <li>Due Date</li> <li>Amount</li> <li>Payment Amount</li> <li>Course Name</li> <li>Calendar ID</li> <li>Fee ID</li> <li>Course ID</li> </ul>                                                                                                    | Merge  |
| Academic<br>Program | <ul> <li>Program Name</li> <li>Start Date</li> <li>End Date</li> </ul> When the keep person doesn't have an academic program and the drop person does, the drop person's Academic Program moves to the keep person. If there is no academic program selected, the final warning pop-up window does not display until at least one academic program is selected when trying to merge. | Merge  |

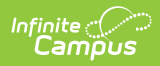

| Table                 | Field(s)                                                                                                    | Action                  |
|-----------------------|----------------------------------------------------------------------------------------------------|-------------------------|
| Graduation            | <ul> <li>District</li> <li>Date First Entered the 9th Grade</li> <li>NCLB Cohort End Year</li> <li>NGA Cohort End Year</li> </ul>                                                                                                    | Combine                 |
| Household<br>Member   | <ul> <li>Household Name</li> <li>Address</li> <li>Household ID</li> <li>Start Date</li> <li>End Date</li> </ul>                                                                                                    | Merge                   |
| Identity              | <ul><li>First Name</li><li>Middle Name</li><li>Last Name</li></ul>                                                                                                    | Keep<br>both<br>records |
| NASIS                 | <ul> <li>Tribal Code</li> <li>Certification Date</li> <li>Resident Agency</li> <li>Native Language</li> <li>Date of Certification</li> <li>ISEP Documentation on file</li> <li>ISEP Eligibility Certified By</li> <li>Navajo Chapter</li> <li>Home Agency</li> </ul> | Merge                   |
| POS Account<br>Access | <ul> <li>Number</li> <li>Balance</li> <li>Active</li> <li>Transactions</li> <li>Person ID</li> </ul>                                                                                                    | Merge                   |
| POS<br>Eligibility    | <ul> <li>Eligibility</li> <li>Type</li> <li>End Year</li> <li>Start Date</li> <li>End Date</li> </ul>                                                                                                    | Merge                   |
| POS<br>Identification | <ul><li>Identification ID</li><li>Type</li></ul>                                                                                                    | Merge                   |
| Relationship          | <ul> <li>Person Name</li> <li>Guardian</li> <li>Start Date</li> <li>End Date</li> </ul>                                                                                                    | Merge                   |

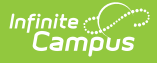

## SIF Logic Tied to the Combine Person Tool

The following SIF logic is implemented when people are merged via the Combine Person tool:

- When a District Assignment record is added for a staff member for the first time, a SIF StaffPersonal and StaffAssignment ADD event is provided.
- When a District Assignment record is updated for a staff member or an additional District Assignment record is added, a SIF StaffPersonal CHANGE event is provided.
- When the last District Assignment record is deleted for a staff member, a SIF StaffPersonal DELETE event is provided.
- When two students are combined using the Combine Person tool, a DELETE event is sent for all objects related to the discarded (merged record) person's Staff or Student (or both) Refld:
  - For students:
    - StudentPersonal
    - StudentSchoolEnrollment
    - StudentSectionEnrollment
    - StudentContact
    - StudentSectionMarks
    - StudentContactRelationship
    - StudentDailyAttendance (Delete only)
    - StudentPeriodAttendance
    - StudentActivityParticipation
    - StudentParticipation
    - StudentScoreSet
  - For staff:
    - StaffPersonal
    - StaffAssignment
- When the Combine Person tool is used to combine two person records, the primary, nondiscarded person will generate a CHANGE event for the following SIF objects, which depend upon whether the person is a student or staff member (or both):
  - For students:
    - StudentPersonal
    - StudentSchoolEnrollment
    - StudentSectionEnrollment
    - StudentContact
    - StudentContactRelationship
    - StudentPeriodAttendance
  - For staff:
    - StaffPersonal
    - StaffAssignment